## ДИЗАЈН ПОДСИСТЕМА ГРАЂЕВИНСКИХ И РУДАРСКИХ МАШИНА

ПРИРУЧНИК ЗА ПРЕДАВАЊА

# ПРОРАЧУН ПРОСТЕ ГРЕДЕ

# (Упоређење резултата МКЕ анализе са аналитичким прорачуном)

Према слици 1.1 и задатим подацима, потребно је извршити прорачун чврстоће и деформације: а) аналитичком методом и б) Методом коначних елемената - МКЕ.

Улазни параметри просте греде:

Распон греде је **4** m, израђена је од челика **S235JR**, а њен пресек је I профил, ознаке **IPE 120** (по EURONORM 19-57 стандарду). Греда је оптерећена сопственом тежином и теретом масе **500** kg на средини распона. За овај пример усваја се убрзање земљине теже **9,81** m/s<sup>2</sup>.

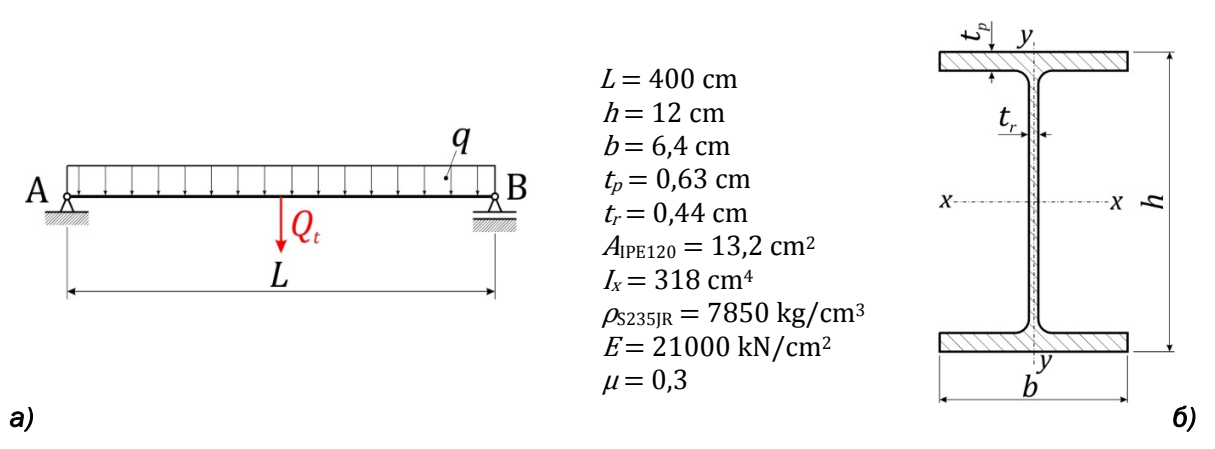

Слика 1.1 - а) скица модела просте греде; b) геометријске карактеристике пресека греде

# АНАЛИТИЧКИ ПРОРАЧУН ПРОСТЕ ГРЕДЕ

На основу улазних параметара греда је оптерећена сопственом тежином:

$$q = A_{\text{IPE120}} \cdot \rho_{\text{S235JR}} \cdot g = 13,2 \text{ cm}^2 \cdot 7850 \frac{\text{kg}}{\text{m}^3} \cdot 9,81 \frac{\text{m}}{\text{s}^2} = 0,001 \frac{\text{kN}}{\text{cm}}$$

и тежином терета:

$$Q_{\rm t} = m_{\rm t} \cdot g = 500 \, {\rm kg} \cdot 9,81 \frac{{\rm m}}{{\rm s}^2} = 4,905 \, {\rm kN}$$

При деловању терета на средини распона вредност трансверзалне силе на средини износи:

$$F_T = \frac{Q_t}{2} = \frac{4,905 \text{ kN}}{2} = 2,4525 \text{ kN}$$

док вредност момента савијања на истом месту износи:

$$M_f = M_f^{Q_t} + M_f^q = \frac{Q_t \cdot L}{4} + \frac{q \cdot L^2}{8} = \frac{4,905 \cdot 400}{4} + \frac{0,001 \cdot 400^2}{8} = 490,5 + 20 = 510,5 \text{ kNcm}$$

Максимална вредност напона од савијања у греди износи:

$$\sigma_{max} = \frac{M_f}{I_x} \cdot y_{max} = \frac{510,5 \text{ kNcm}}{318 \text{ cm}^4} \cdot 6 \text{ cm} = 9,63 \frac{\text{kN}}{\text{cm}^2}$$

Док је допуштена вредност напона за материјал греде S235JR:

$$\sigma_{dop} = \frac{R_e}{\nu} = \frac{235 \text{ MPa}}{1.5} = 156.7 \text{ MPa} = 15.7 \frac{\text{kN}}{\text{cm}^2}$$

где су:  $R_e = 235 \text{ MPa}$  - напон течења за материјал S235JR.

ν = 1,5 - степен сигурности за први случај оптерећења.

Угиб на средини греде износи:

$$f_{max} = f_{1/2}^{Q_t} + f_{1/2}^q = \frac{1}{48} \cdot \frac{Q_t \cdot L^3}{E \cdot I_x} + \frac{5}{384} \cdot \frac{q \cdot L^4}{E \cdot I_x} = 0.98 + 0.05 = 1.03 \text{ cm}$$

Допуштени угиб за овај тип конструкције износи:

$$f_{dop} = \frac{L}{400} = 1 \text{ cm}$$

# ПРОРАЧУН ПРОСТЕ ГРЕДЕ МЕТОДОМ КОНАЧНИХ ЕЛЕМЕНАТА

## Формирање КЕ модела.

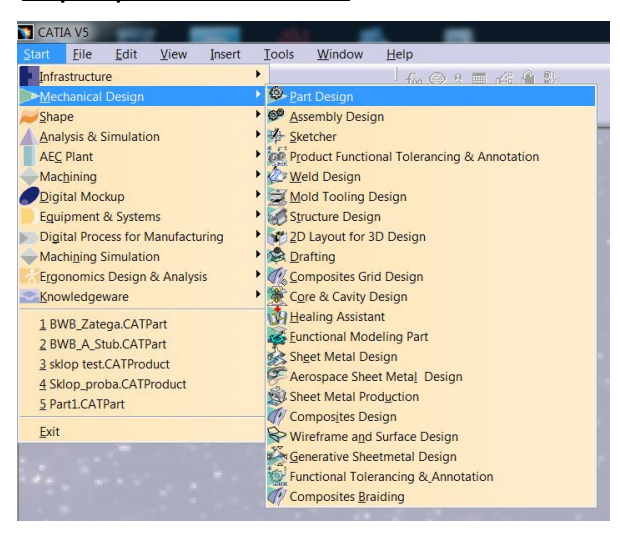

Да би се формирао модел за КЕ анализу прво мора да се креира ЗД модел.

#### Креирање ЗД модела

Корак 1.1 - Улазак у мод за креирање основних ЗД модела - Part Design

# Korak 1.2 - Дефинисање попречног пресека греде - Sketch

Након активирања алатке за цртање основне контуре у овом случају попречног пресека, неопходно је изабрати раван у којој желите да цртате. (Напомена: да би вам било лакше

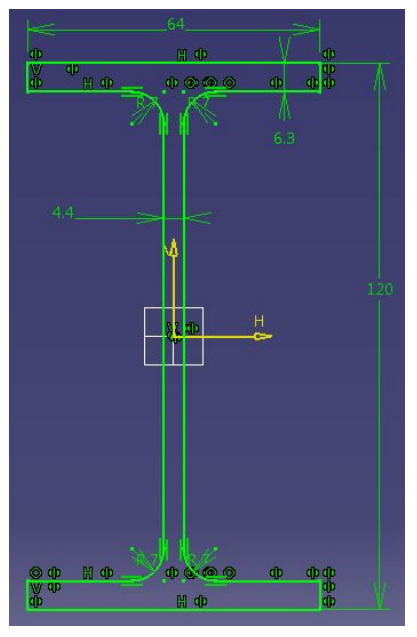

касније изаберите раван уz). Алатком Profile исцртати једну половину попречног пресека I профила без радијуса. Како би вам пресек био 100% симетричан нацртану половину прекопирати алатком Mirror преко вертикалне осе (Напомена: симетричним цртањем ЗД модела смањујемо могућност да софтвер аутоматским формирањем мреже КЕ направи асиметричан модел). Коришћењем алатке Line затворите контуру профила цртањем горње и доње ивице горњег и доњег појаса. Ради довођења пресека у симетричан положај неопходно је да све ивице појасева буду симетричне преко хоризонталне осе, ово се постиже алатком Constraints/Symmetry.

Korak 1.3 - Задавање дужине греде - Pad

Након изласка из цртања у равни и преласка у ЗД окружење, неопходно је моделу задати дубину, односно у овом случају дефинисати дужину греде. Ово радимо преко алатке **Раd.** 

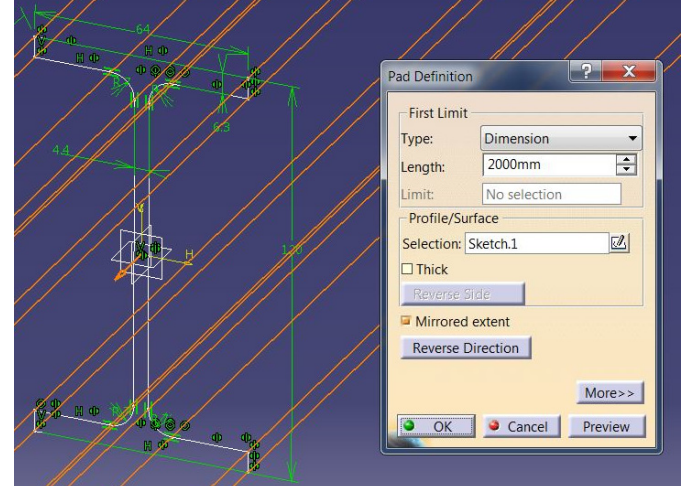

#### Korak 1.4 - Задавање материјала греде - Apply Material

Додељивање врсте материјала од ког је израђен модел је врло значајно за КЕ анализу јер овај део ЗД модела носи информацију о: модулу еластичности, поасоновом коефицијенту, као и о густини материјала од кога је део израђен. Материјала од кога је део израђен. Материјала од кога је део израђен. Материјала од кога је део израђен. Материјала са апликује на ЗД модел селекцијом назива модела (прва линија стабла) и избором адекватног материјала из палете материјала који нам се отвори након селекције команде **Аррју Material**. (Напомена: у већини примера којима се бавимо на овом курсу бирамо материјал **Steel**)

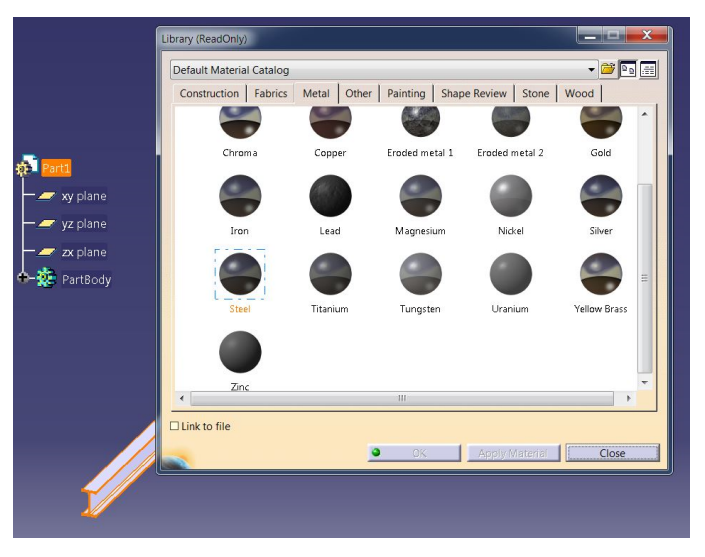

Након одабира материјала неопходно је да се измене параметри материјала како би вредности биле у складу са почетним условима и аналитичким моделом.

| Part1                                                                                                    | Properties                                                                                                    | ? ×              |
|----------------------------------------------------------------------------------------------------|----------------------------------------------------------------------------------------------------|------------------|
| xy plane<br>yz plane<br>zx plane<br>zx plane                                                                                                    | Current selection : Steel/Part1/Part1<br>Rendering Inheritance Feature Properties Analysis Composites Drawing<br>Material<br>Isotropic Material<br>Structural Properties<br>Young Modulus 210000MPa | *                |
| Parameters                                                                                                    | Poisson Ratio 0.3<br>Density 7850kg_m3<br>Thermal Expansion 0.0000117_Kdeg<br>Yield Strength 250MPa                                                                                                 |                  |
| Bilde/Show         Bilde/Show         Bilde/Show         Bilde/Show         Copen_Sub-Tree         Cut       Ctrl+X         Bilder       Cut         Cut       Ctrl+X         Bilder       Copy         Ctrl+C       Baste |                                                                                                    |                  |
| Paste <u>Special</u> <u>Delete</u> Del Steel object Copy Rendering Data Replace Material Link Edjt Rendering Data                                                                                                    | • OK • App                                                                                                    | More<br>ly Close |

Korak 1.5 - Подешавање референтних тачака и координатних система

Како бисмо унели оптерећења и касније пратили резултате КЕ анализе неопходно је да на ЗД моделу поставимо просторне тачке и локалне координатне системе. Прво се помоћу алатке **Point** уносе просторне тачке на модел, што се најбрже изводи уношењем координата тачака. Неопходно је унети З тачке, по једну на сваки крај греде и једну на средину горњег појаса (Напомена: уколико греду нисте цртали симетрично око основног координатног система, параметри координата тачака биће вам другачије.)

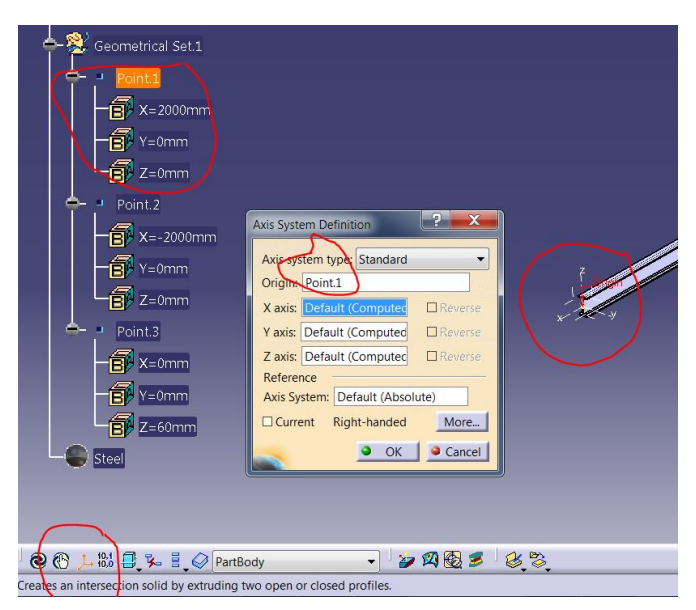

| Point D | efinitior | 1             | ?      | x    |
|---------|-----------|---------------|--------|------|
| Point   | type: C   | oordinates    |        | - 10 |
| X = 2   | 2000mn    | n             |        | +    |
| Y = 0   | )mm       |               |        | ÷    |
| Z = 0   | )mm       |               |        | ÷    |
| Refere  | ence -    |               |        |      |
| Point:  |           | Default (Orig | jin)   |      |
| Axis S  | ystem:    | Default (Abs  | olute) |      |
| Com     | ipass Lo  | ocation       |        |      |

Након уноса тачака помоћу алатке Axis System у тачке 1 и 2 уносимо локалне координатне системе. Ови локални системи и тачке представљаће ослонце греде.

Припремљен модел за КЕ анализу треба да изгледа овако:

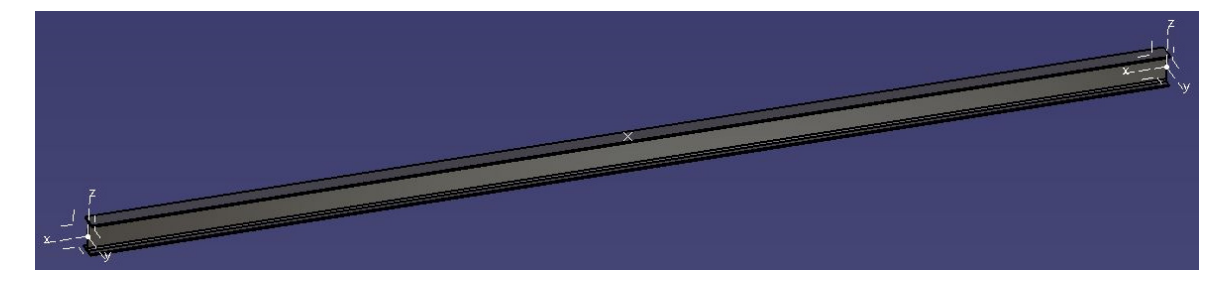

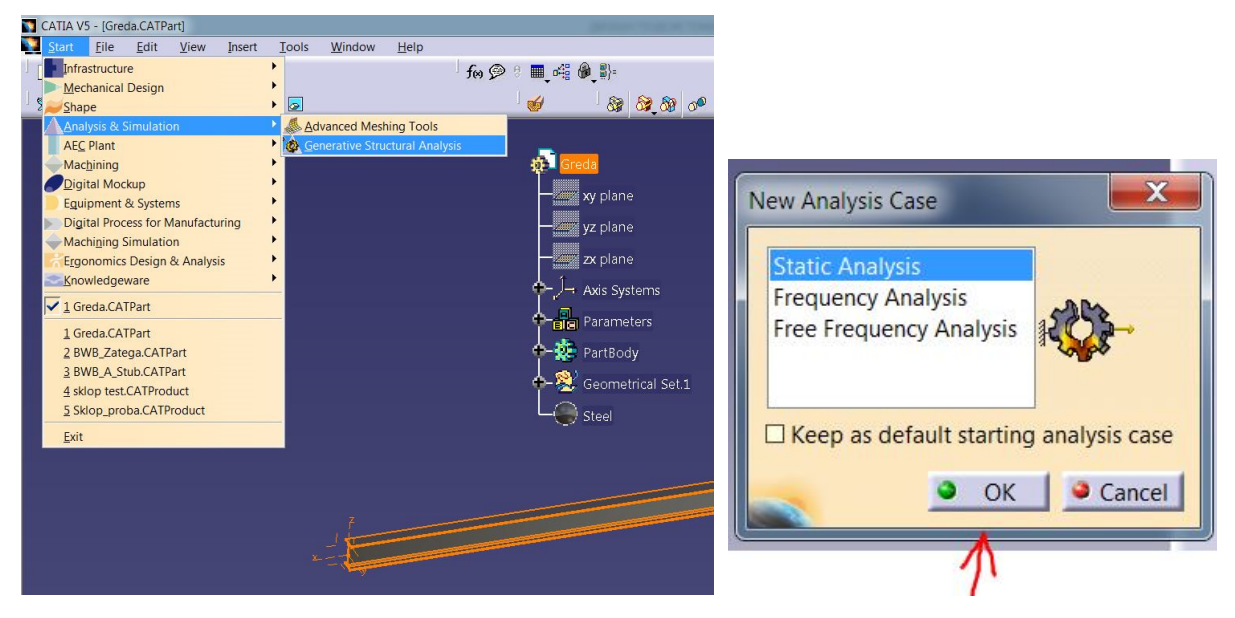

Корак 2.1 - Почетак рада у моду за КЕ анализу - Generative Structural Analysis

На првом кораку при уласку у мод за КЕ анализу неопходно је да дефинишете коју врсту анализе желите да радите. Изаберите као на слици **Static Analysis** и потврдите избор притиском на **OK**. Овим избором прелази се у нови мод и видећете разлику у боји модела и изгледу стабла које ће добити нове групе извршених модификација.

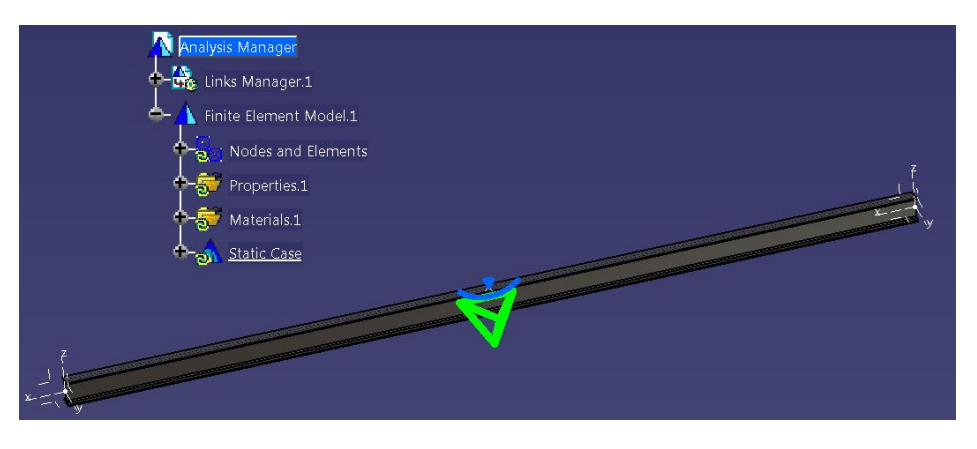

## Корак 2.2 - Ослањање модела и дефинисање ослонаца - Restrains

Један од најважнијих корака у постављању КЕ модела јесте дефинисање ослонаца модела. Основна разлика између аналитичког модела и КЕ модела је што се први посматра у равни савијања греде, док је други тродимензионални модел. Једино правилним постављањем ослонаца можемо 100% да будемо сигурни да се наш КЕ модел деформише у равни и само тада да га упоређујемо са аналитичким моделом. Да би било који модел могао да буде анализиран неопходно је да модел буде непокретан, односно да му сва кретања буду спречена. (*Напомена: у тродимензионалним анализама модели могу да се крећу транслацијом и ротацијом око три осе*). Спречавање кретања уношењем више ослонаца у модел може врло лако да искриви слику понашања модела при оптерећивању.

#### Корак 2.2.1 - Ослањање модела и дефинисање ослонаца - Virtual Part

Важан међу корак у уносу ослонаца на модел је постављање Virtual Part-ова, ови елементи служе да на површинама модела посматрамо понашање у једној тачки и тиме још више КЕ модел приближимо аналитичком. Има пуно врста Virtual Part-ова, при решавању овог модела користићемо **Rigid Virtual Part** и они се уносе на површинама греде на местима ослонаца.

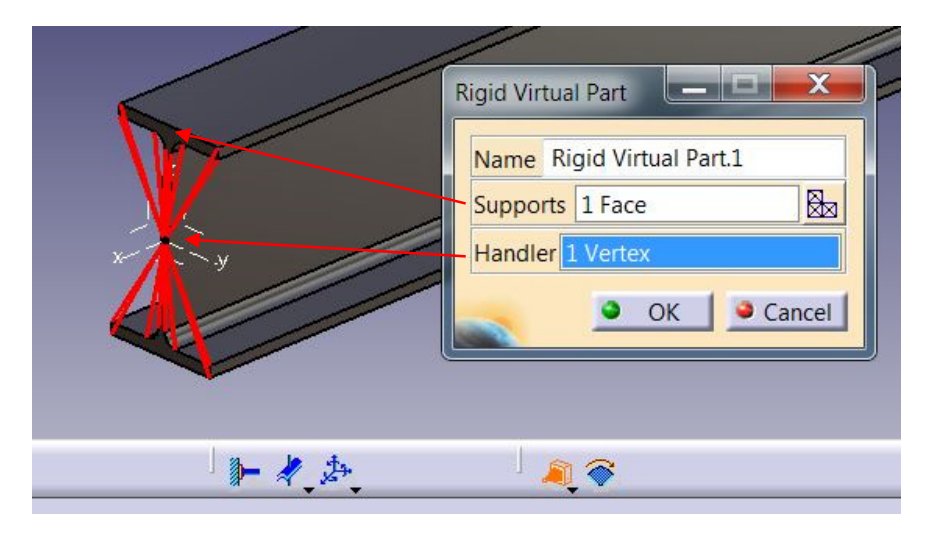

Носач виртуелног елемента мора да буде површина док за центар ("Handler") бирате центар локалног координатног система.

#### Корак 2.2.2 - Ослањање модела и дефинисање ослонаца - User-defined Restrains

Сада, након уноса Virtual Part-ова, можемо да формирамо ослонце греде и на једној страни поставићемо непокретни зглобни ослонац, док ћемо на супротном крају поставити покретни зглобни ослонац. Зарад лакшег и јаснијег дефинисања ослонца користићемо User-defined Restrains тип ослонаца. Носилац ослонца биће Rigid Virtual Part, а координатни систем ослонца биће припадајући локални систем који смо поставили у кораку 1.5.

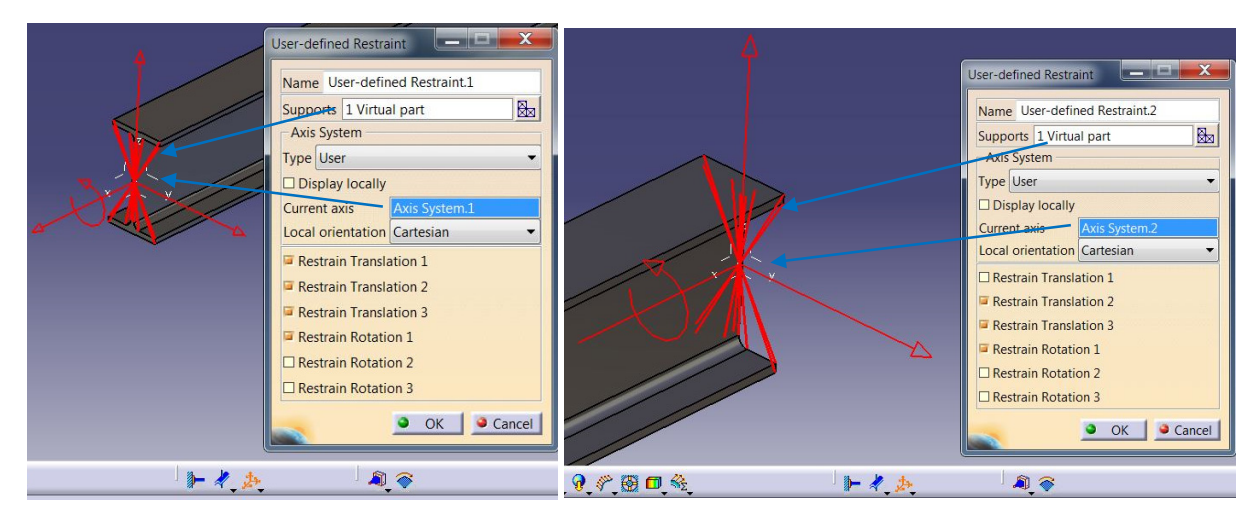

#### НЕПОКРЕТНИ ОСЛОНАЦ

ПОКРЕТНИ ОСЛОНАЦ

#### Корак 2.3 - Подешавање и детаљно уређивање КЕ мреже модела

Софтвер аутоматски додељује величину коначних елемената. Како би резултати анализе били квалитетнији, неопходно је да смањимо величину коначних елемената и одступање од идеалне геометрије модела. (Напомена: величину КЕ мреже изаберите на основу хардверских карактеристика вашег рачунара)

| Analysis Manager                  | OCTREE Tetrahedron Mesh     |
|-----------------------------------|-----------------------------|
| 🕂 📆 Links Manager.1               | Global Local Quality Others |
| - A Finite Element Model.1        | Size: 10mm 🖼                |
| - Nodes and Elements              | Absolute sag: 2mm 🗮         |
| OCTREE Tetrahedron Mesh.1 : Greda | Proportional sag: 0.2       |
| - Rigid Virtual Mesh.1            |                             |
| Rigid Virtual Mesh.2              | Element type                |
| +-😴 Properties.1                  |                             |
| 🔶 👼 Materials.1                   |                             |
| - Static Case                     | OK Cancel                   |

Након подешавања глобалних параметара мреже ("Size and Sag" увек у односу Sag = Size/5), неопходно је подесити и одређени локални параметар мреже. У овом случају додаћемо уметнути чвор помоћу функције **Imposed Points**, овим смо трећој формираној тачки у кораку 1.5 задали да ће увек бити део КЕ мреже модела и да је можемо користити за читање резултата или, као у овом случају, као носиоца улазног оптерећења *Q*.

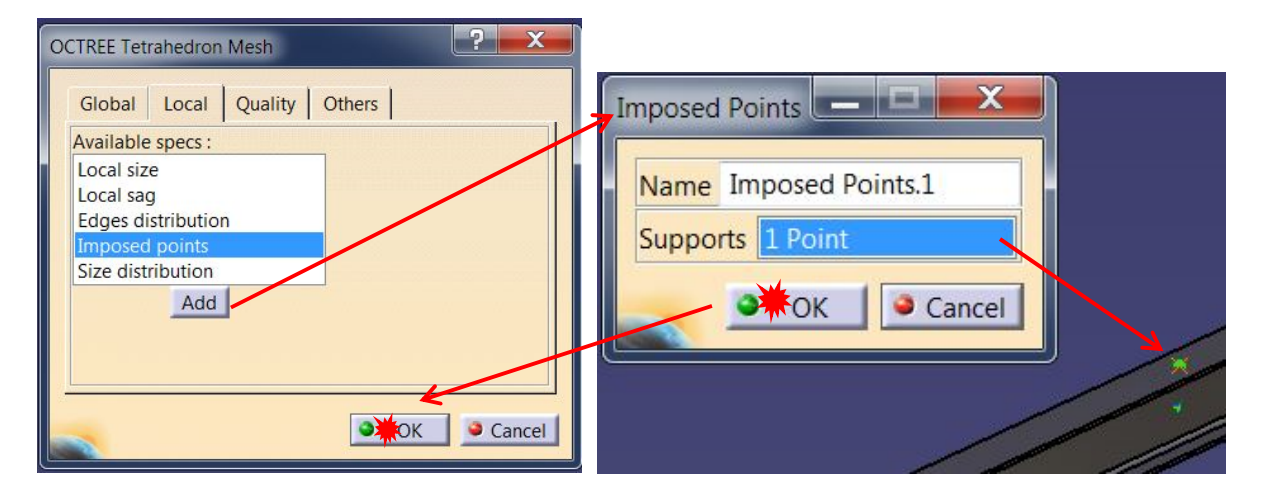

## Корак 2.4 - Унос оптерећења у модел

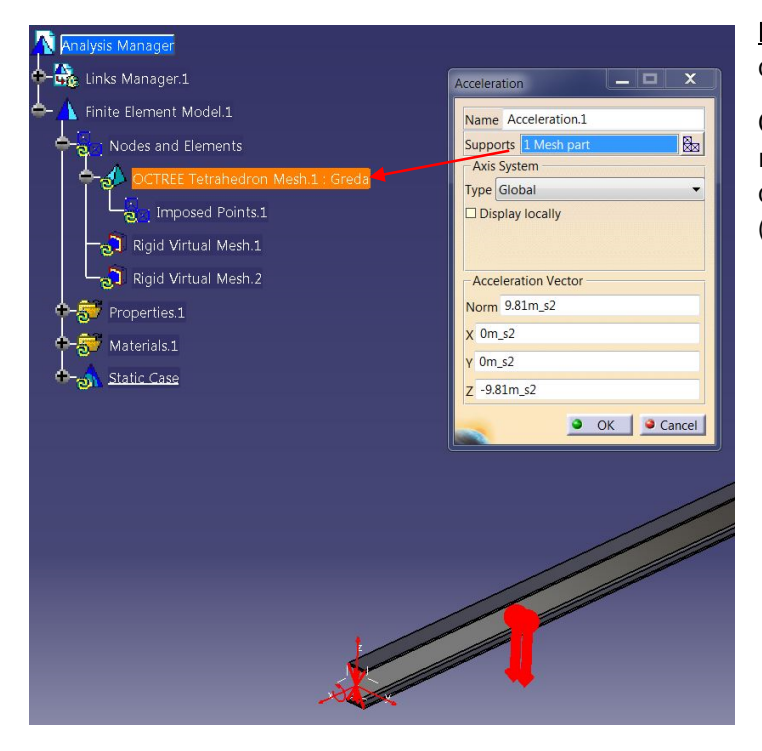

Корак 2.4.1 - Унос оптерећења од сопствене тежине - Acceleration

Оптерећење од сопствене тежине се врло лако уноси у модел, користи се само једна функција убрзање ("Acceleration").

Корак 2.4.2 - Унос оптерећења од терета - Distributet Force

Оптерећење од терета  $Q_t$  уноси се помоћу функције Distributet Force. Овде треба само обратити пажњу да се ово оптерећење у овом конкретном случају уноси у трећу формирану тачку, уколико ова тачка није формирана као Imposed Points, модел неће видети задато оптерећење.

| Distributed Force        |  |
|--------------------------|--|
| Name Distributed Force.1 |  |
| Supports 1 Point         |  |
| Axis System              |  |
| Type Global              |  |
| Display locally          |  |
|                          |  |
| Force Vector             |  |
| Norm 4905N               |  |
| X ON                     |  |
| Y ON                     |  |
| z -4905N                 |  |
| Handler 1 Point          |  |
| OK Cancel                |  |
|                          |  |
|                          |  |
|                          |  |
|                          |  |
|                          |  |
|                          |  |
|                          |  |
|                          |  |
|                          |  |

#### Корак 2.5 - Подешавање сензора модела

Да би смо квалитативно и брзо добили резултате који нам могу рећи колико нам је тачан формирани модел, неопходно је да формирамо одређене сензоре на моделу. Увек треба формирати сензоре који прате вредности силе у ослонцима. Такође, глобални сензор грешке даје нам поприлично добру и корисну информацију колико нам КЕ модел греши при преношењу оптерећења кроз модел. Ове операције се изводе у стаблу модела:

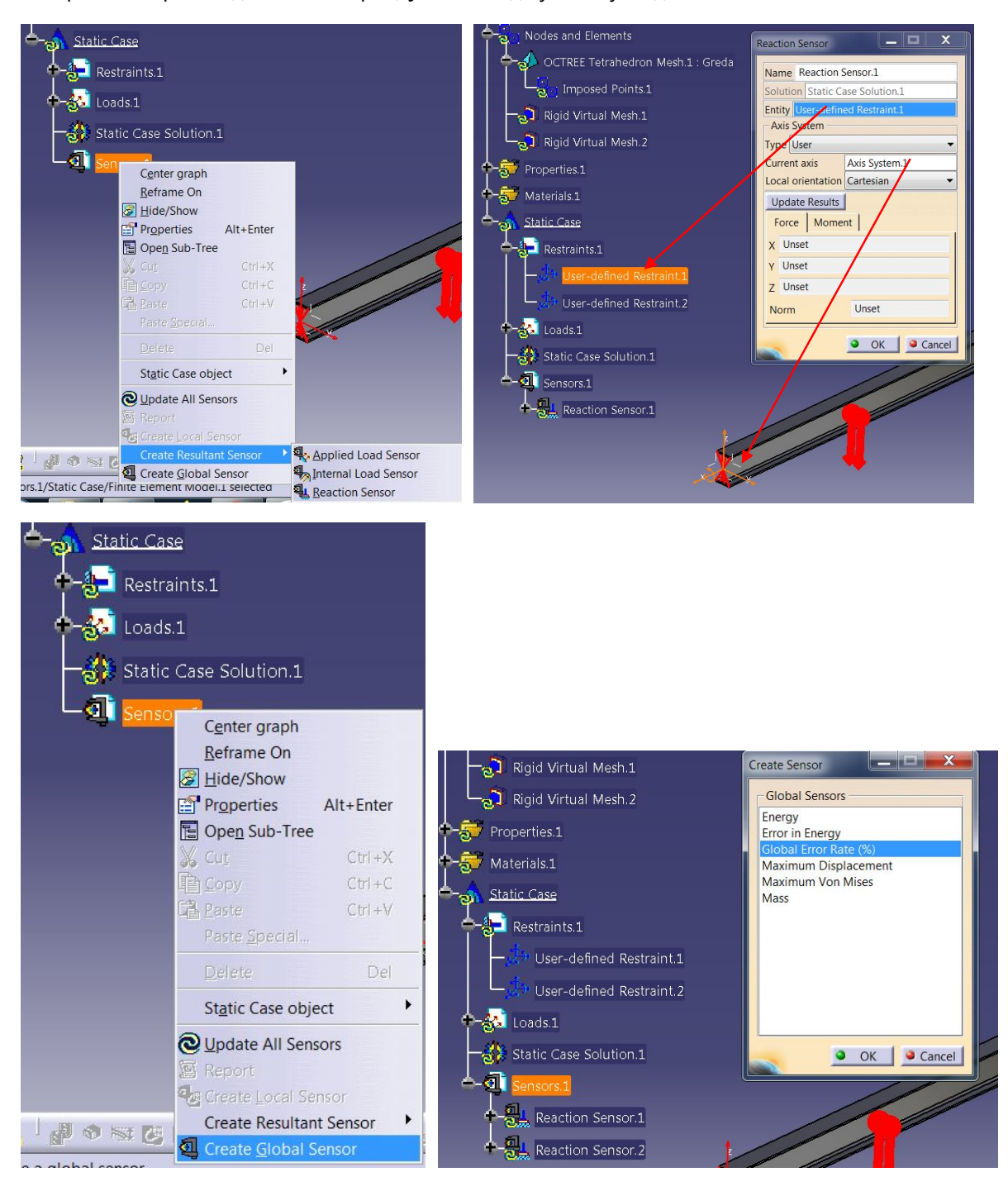

#### Корак 3.0 - Пуштање прорачуна - Compute

Ово је врло једноставан корак али има детаља на које треба обратити пажњу. Приликом покретања калкулације неопходно је искључити Preview, овај међу корак је добар када нисте сигурни у хардверске способности рачунара јер ће вам рећи колико ће вам меморије и времена требати за прорачун.

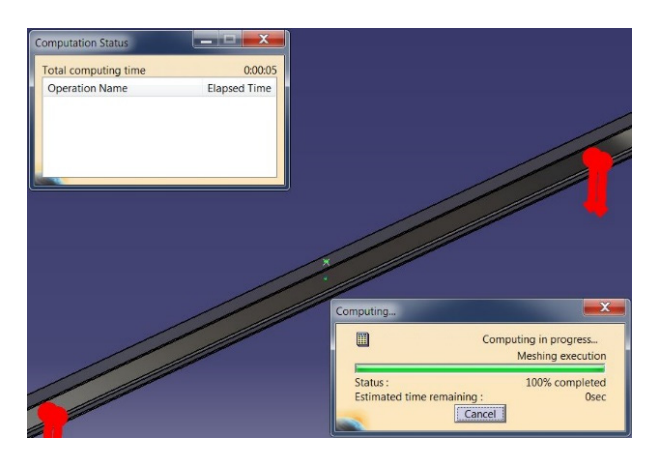

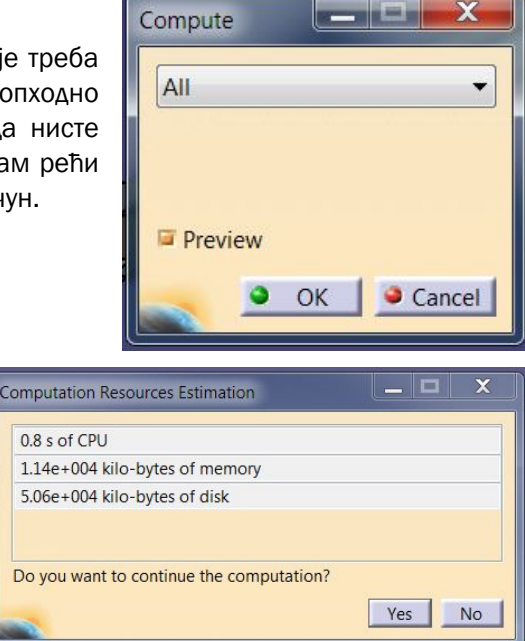

Корак 3.1 - Провера тачности модела - Sensors Report

Прва провера тачности модела треба да буде контрола оптерећења у ослонцима уколико овде постоји велика разлика од аналитичког прорачуна, а глобална грешка је ниска испод 10% у том случају нешто на моделу није урађено како треба. Уколико је грешка велика а и одступање веће треба покушати са смањивањем величине КЕ како би се приближили тачнијем решењу.

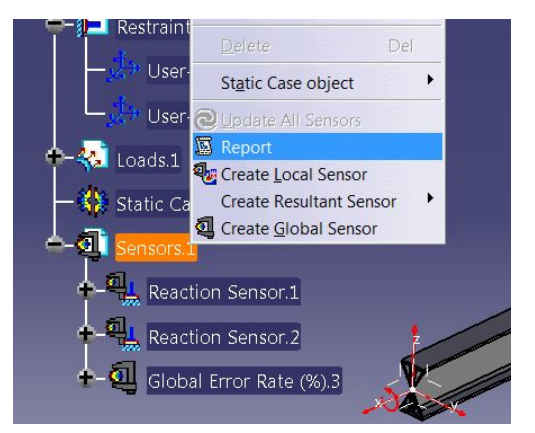

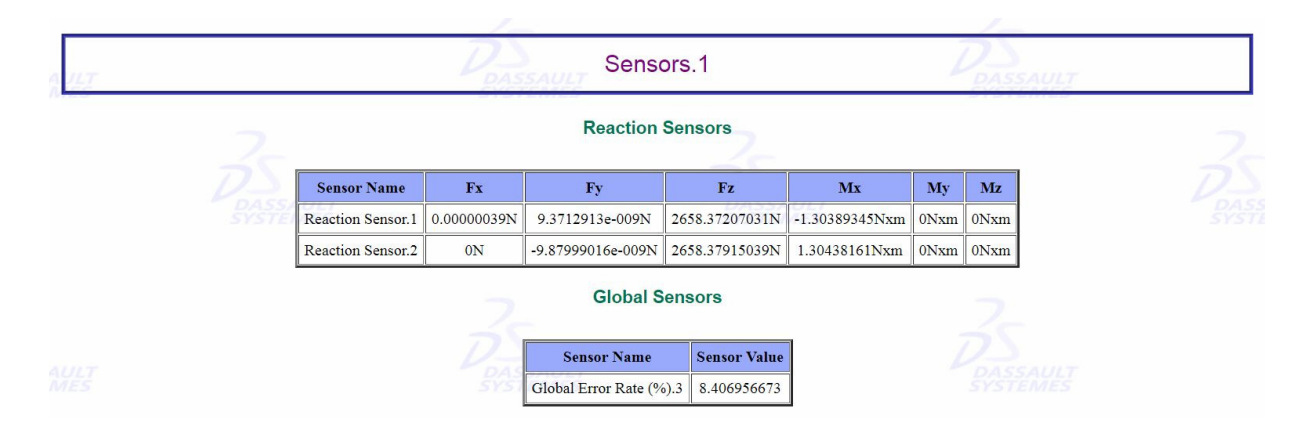

#### Корак 3.2 - Провера вредности напона - Von Mises Stress

Активирањем функције **Von Mises Stress** позива се приказ расподеле упоредног напона на моделу. Селекцијом чворова на било ком делу модела можете очитати вредност напона.

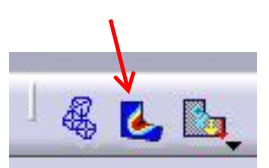

🤹 🚺

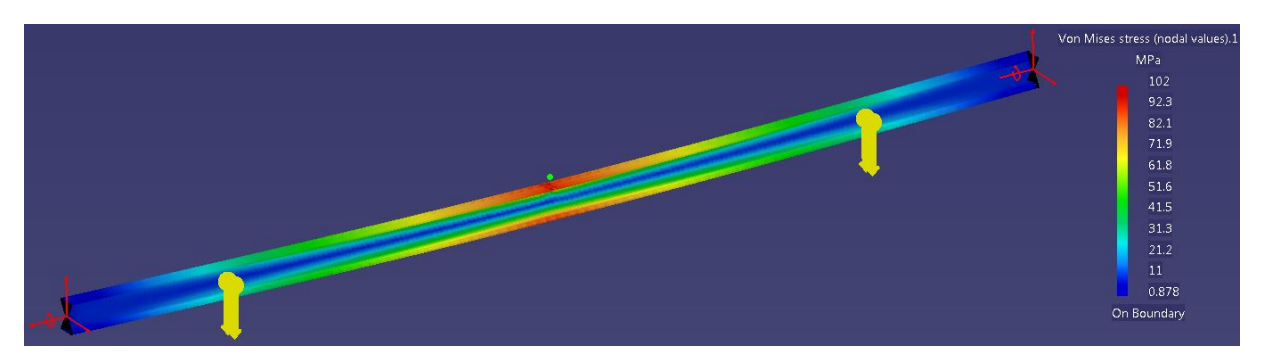

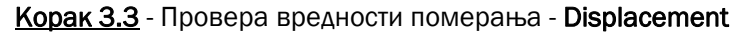

Активирањем функције **Displacement** позива се приказ деформисане греде. Селекцијом чворова на било ком делу модела можете очитати вредност померања тог чвора.

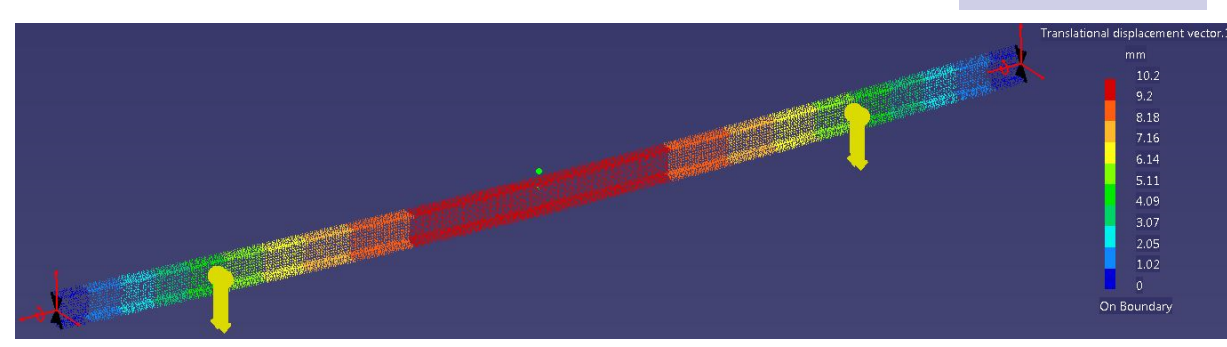

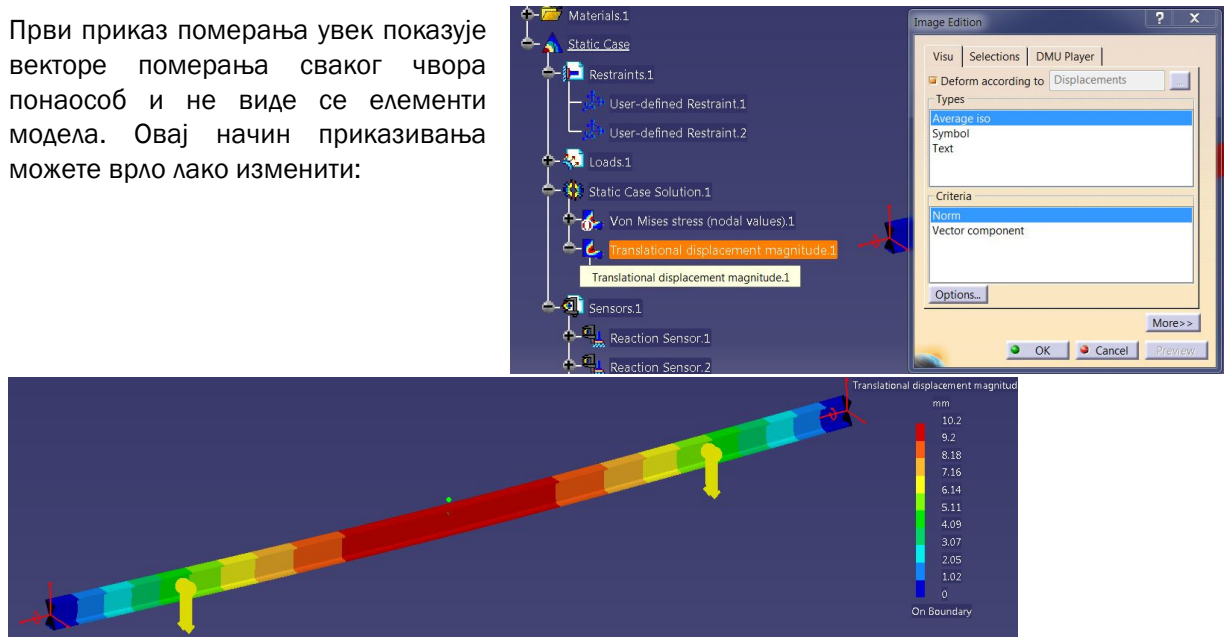

## ПРИМЕРИ ЗА ВЕЖБАЊЕ:

- 1. Анализирати греду оптерећењу асиметричним концентрисаним оптерећењем и/или континуалним оптерећењем које делује на једном или више сегмената греде.
- 2. Анализирати греду направљену од специфичног профила не стандардног попречног пресека, као на пример греда од два U профила окренута леђима на растојању од 50mm.
- 3. Такође је могуће и формирати модел по сопственој жељи, али уз консултације...